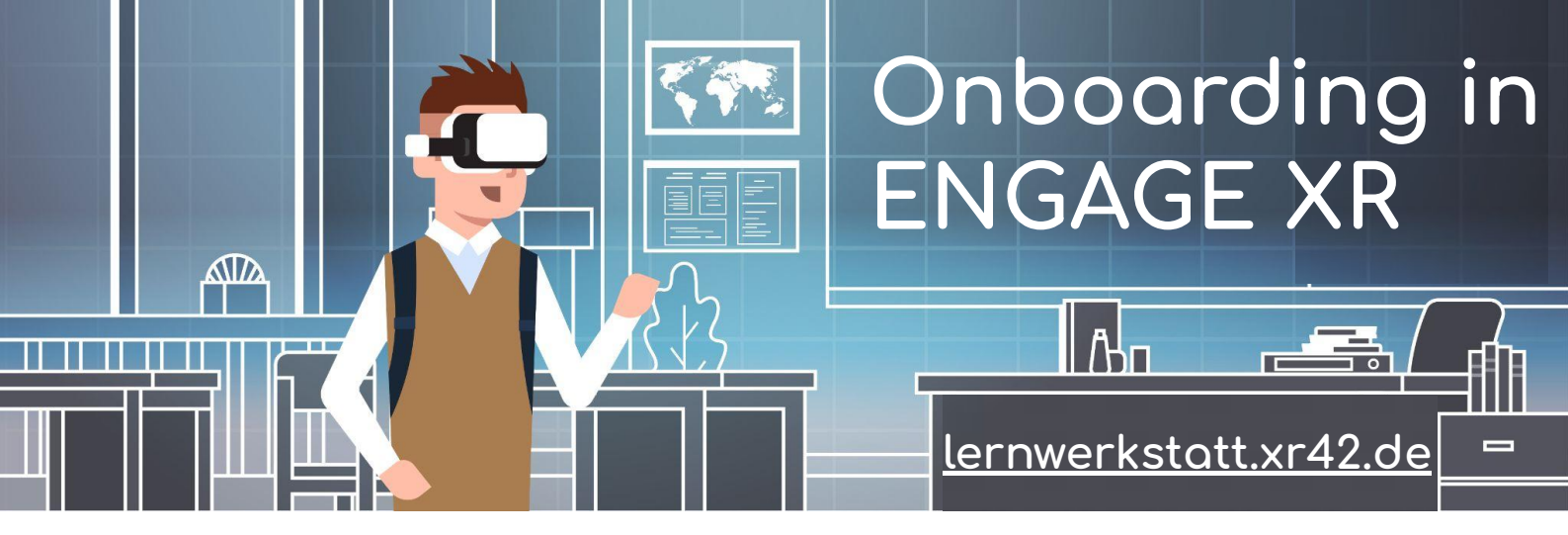

Ihr könnt an Sessions in ENGAGE mit der VR Brille - dem PC / MAC - Smartphone oder Tablet teilnehmen ...

In AppStores oder mit dem Link könnt Ihr die SW laden: https://engagevr.io/download/

|                              | GE starten       |                                                                             |                                                            |
|------------------------------|------------------|-----------------------------------------------------------------------------|------------------------------------------------------------|
| REAL BUSINESS DONE VIRTUALLY |                  | Hier Euren Nutzernamen eingeben                                             |                                                            |
|                              |                  | Dazu könnt Ihr die von uns zur Verfügung<br>gestellte eMail Adresse nutzen. |                                                            |
| Username or Email            |                  | Diese endet mit                                                             | ******@XR42.de                                             |
| Password                     | Ŕ                | Das entsprechend<br>gesondert zur Verf                                      | e Passwort haben wir Euch<br>fügung gestellt.              |
| Remember Me                  | Forgot Password? | Klickt Ihr "Rememb<br>an, werden Eure Ar                                    | er me" - "An mich erinnern"<br>nmeldedaten für das nächste |
| LOG IN                       |                  | mai schon eingeträgen                                                       |                                                            |

## Warum wir uns für ENGAGE entschieden haben

- DSGVO / GDPR konform und ISO 27001 zertifiziert
- Fokus auf Business / Training / Events / Workshops
- Einfache Handhabung
- Hohe Flexibilität
- Einbringen und Aufbau eigener Umgebungen
- Großer Funktionsumfang

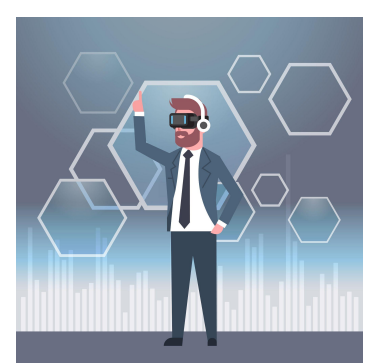

Images © Adobe Stock

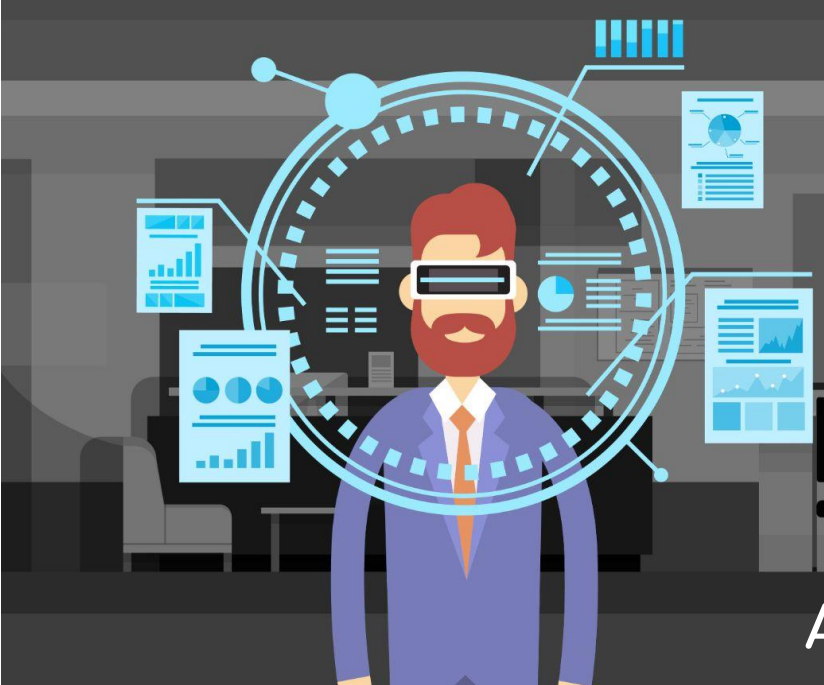

## ENGAGE XR

## An Sitzung teilnehmen

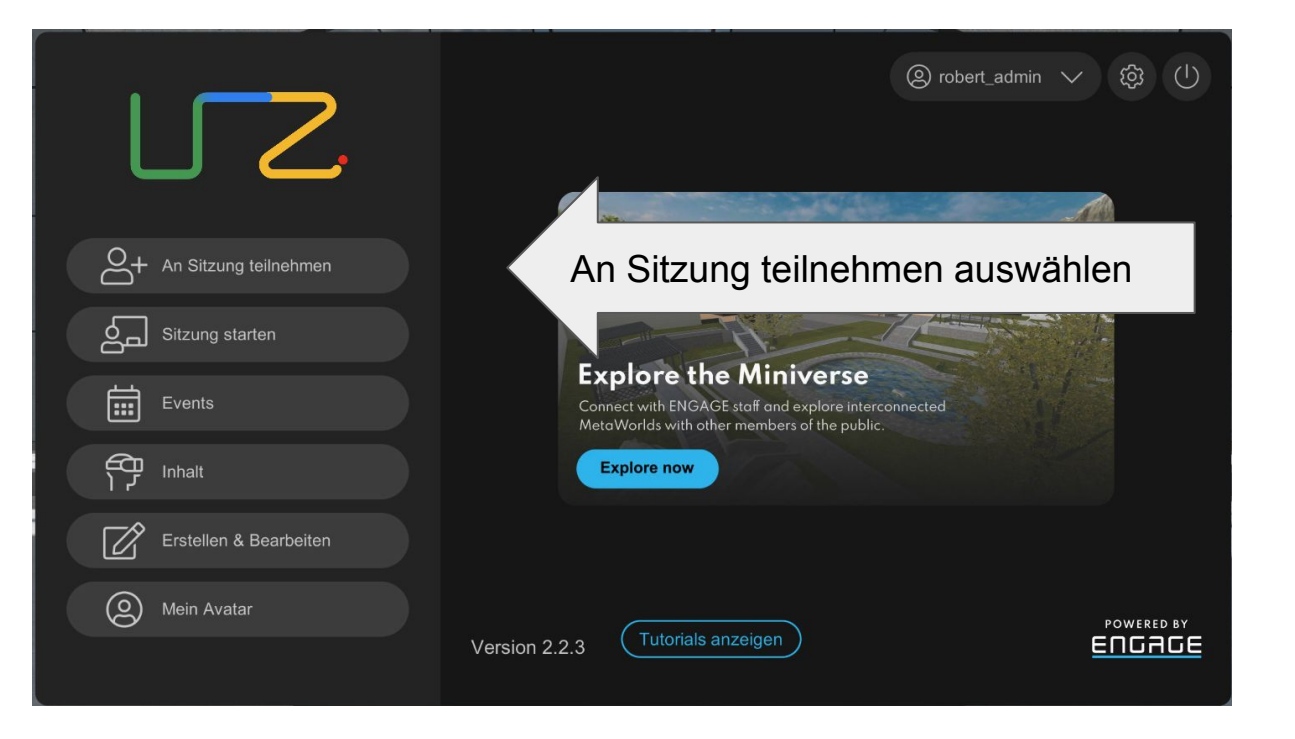

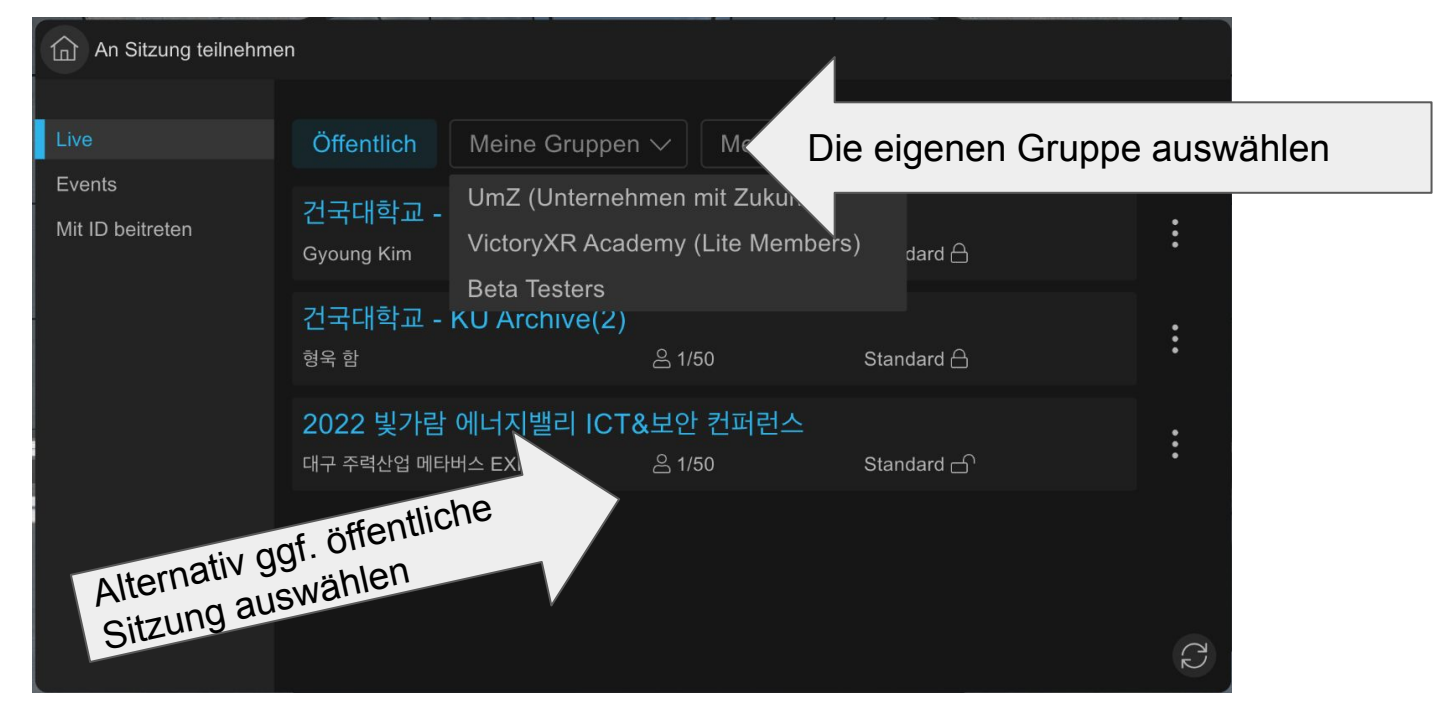

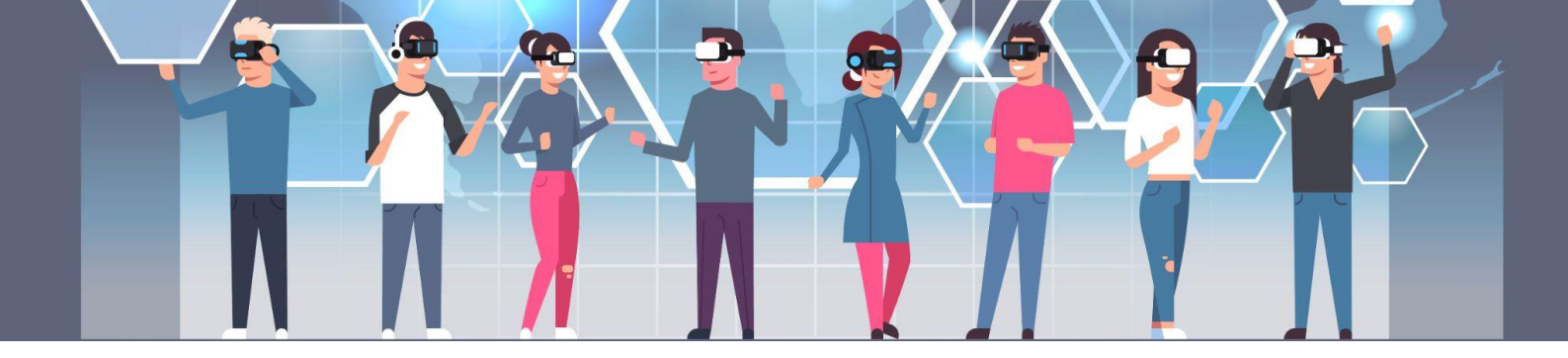

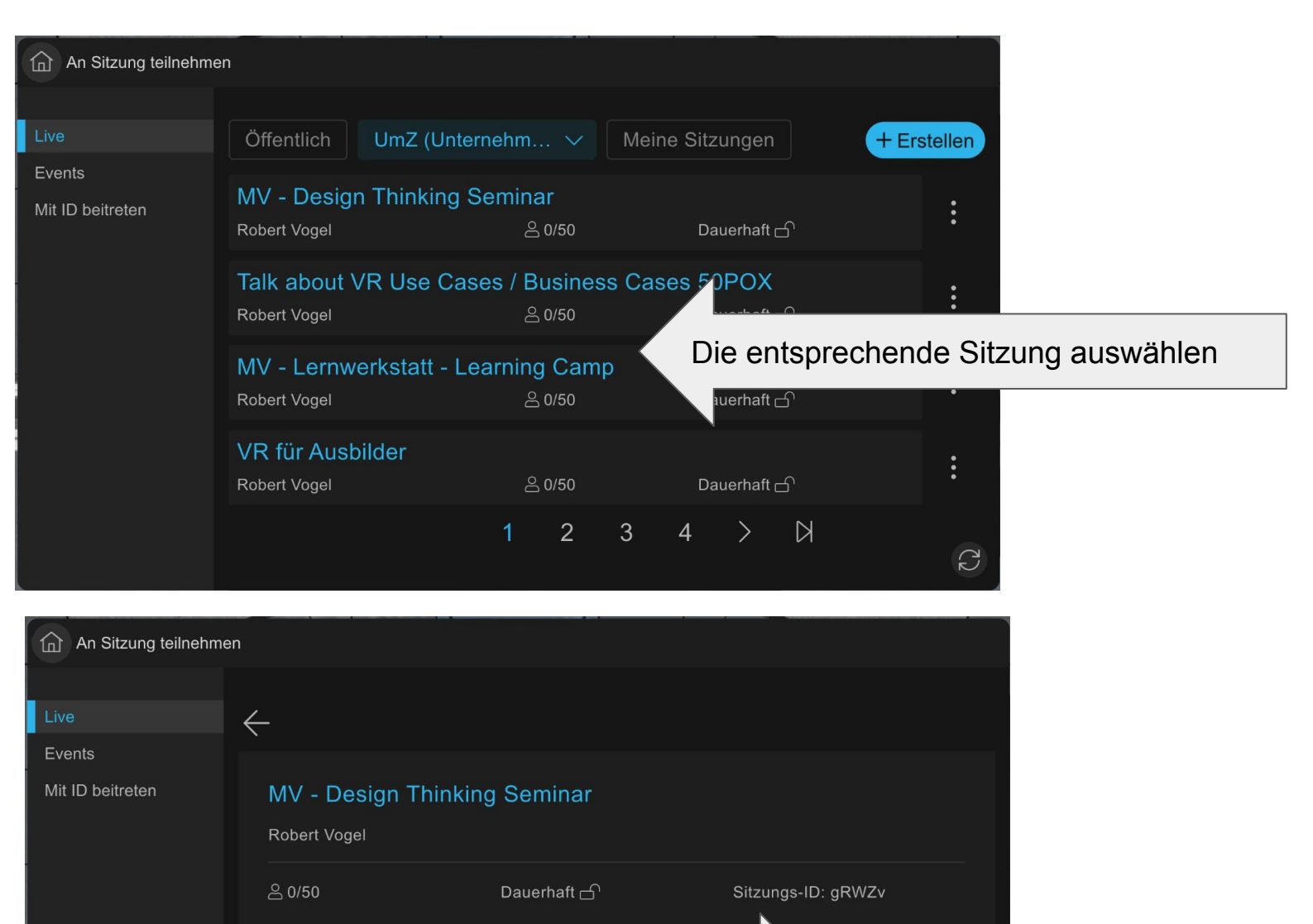

Beitreten

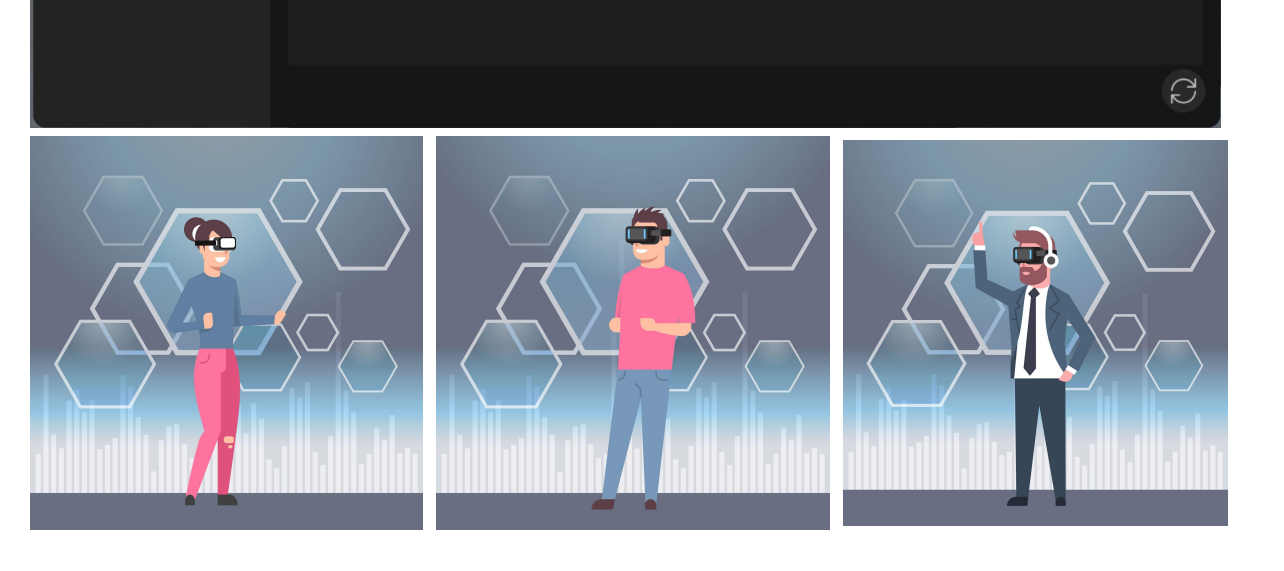

Beitreten auswählen

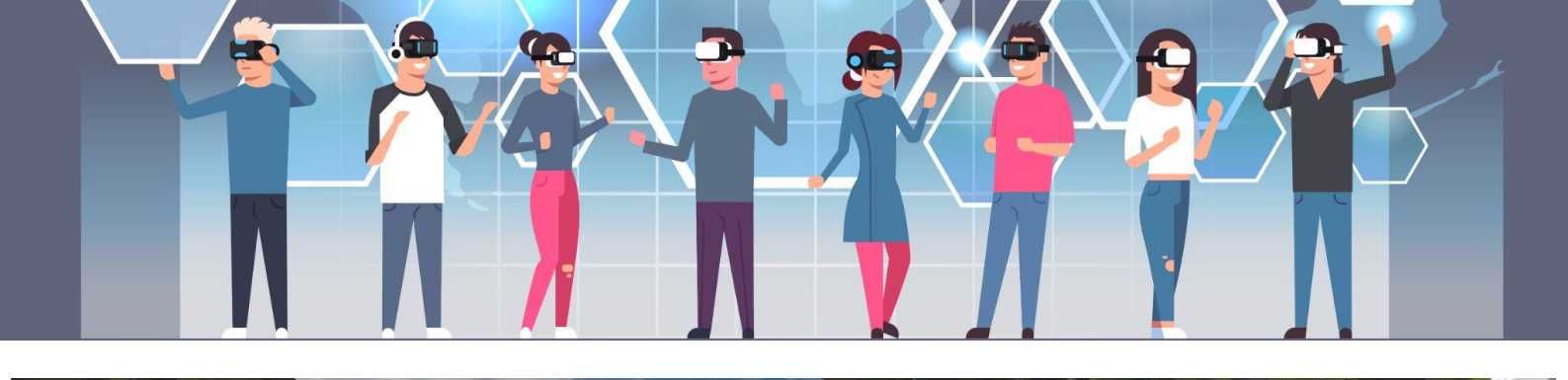

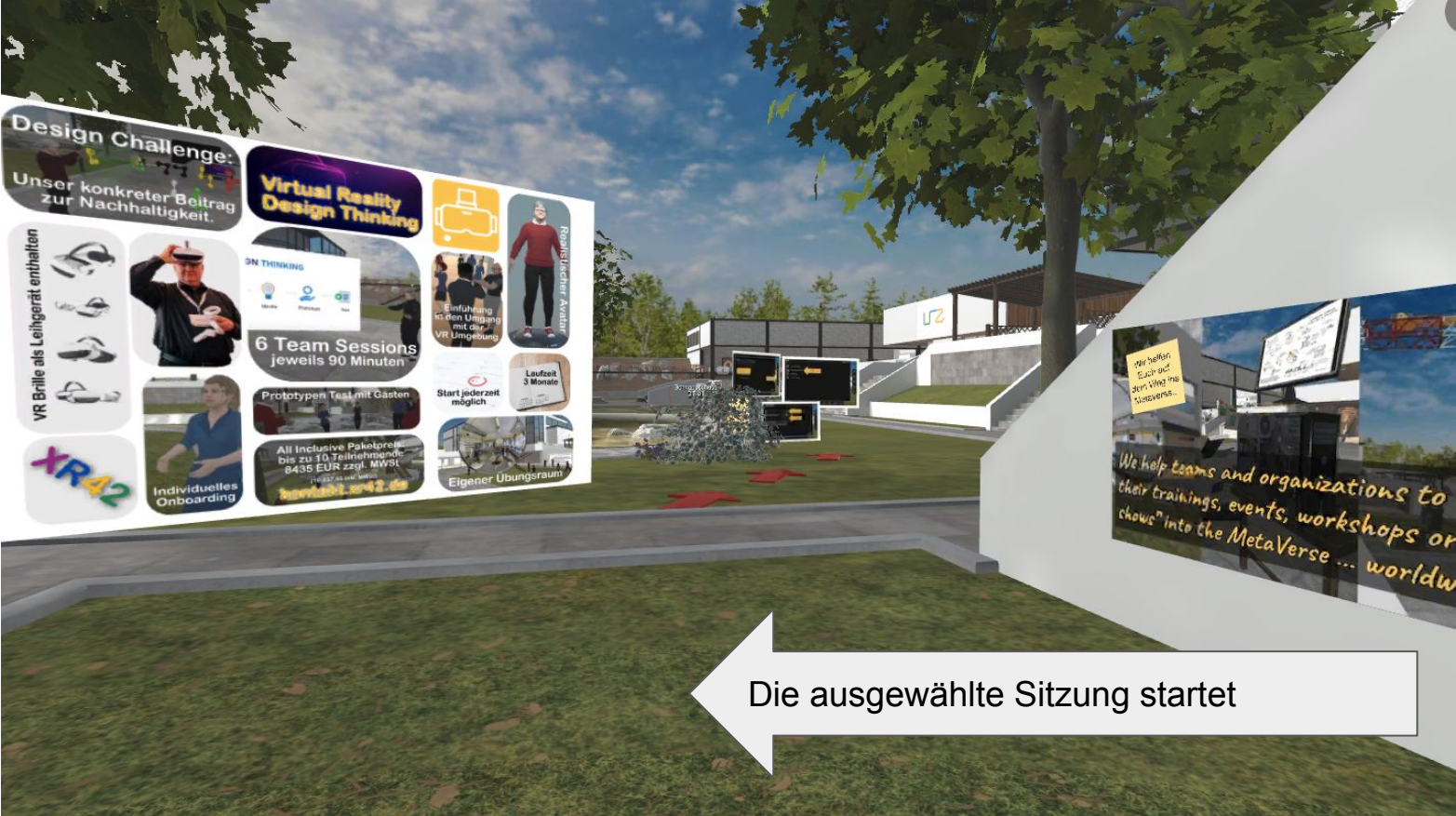

## Wir sehen uns in der VR ...

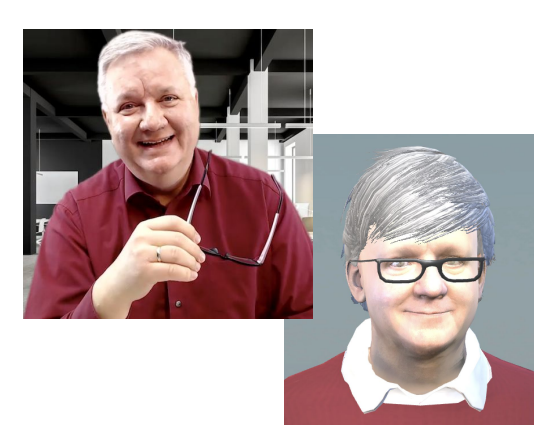

Weitere Infos: <u>xr42.de</u> Kontakt: Robert Vogel <u>kontakt.xr42.de</u> Youtube Kanal: <u>videos.xr42.de</u>